|                                             |             |             |          |          | Código: |            |
|---------------------------------------------|-------------|-------------|----------|----------|---------|------------|
| MinHacienda                                 | Guía para   | Generar     | Consulta | de       | Fecha:  | 18/04/2016 |
| Ministerio de Hacienda<br>y Crédito Público | Eiecución   | Presup      | por      | Versión: | 2.0     |            |
| Colour                                      | Dependencia | is de Gasto | )        |          | Página: | 1 de 9     |

## Contenido

| 1 | EJI | ECUCION PRESUPUESTAL DE GASTO (EPG)                          | 3 |
|---|-----|--------------------------------------------------------------|---|
|   |     | Orangella Financián Decomposatel a program densita de Orante | ~ |

|                                             |                            |     | Código:  |            |
|---------------------------------------------|----------------------------|-----|----------|------------|
| MinHacienda                                 | Guía para Generar Consulta | de  | Fecha:   | 18/04/2016 |
| Ministerio de Hacienda<br>y Crédito Público | Eiecución Presupuestal     | por | Versión: | 2.0        |
| Colour                                      | Dependencias de Gasto      |     | Página:  | 2 de 9     |

## INTRODUCCION

El presente documento contiene las acciones que el usuario del perfil gestión presupuesto gasto o gestión consulta debe seguir para generar los reportes y consultas del macroproceso de EPG de SIIF NACION, con el fin de analizar la información de la gestión financiera pública en una unidad o sub unidad ejecutora, para llevar a cabo los procesos de auditoría y control a que haya lugar.

# 1 EJECUCION PRESUPUESTAL DE GASTO (EPG)

### 1.1 Consulta Ejecución Presupuestal por Dependencias de Gasto

Muestra la información de la ejecución presupuestal por dependencias de gasto de una unidad o sub unidad ejecutora.

La información que se presenta es la gestión que exista al momento de generación de la consulta.

#### Cómo Conectarse:

El usuario debe ingresar por la Unidad Ejecutora o Sub Unidad.

Si se ingresa por la Unidad Ejecutora muestra la ejecución presupuestal para la unidad y sub unidades que dependen de ella.

Si se ingresa por la Sub Unidad Ejecutora muestra la ejecución presupuestal para la sub unidad por donde ingresó.

RUTA: CEN /EPG/Consulta Ejecución Presupuestal por Dependencias de Gasto.

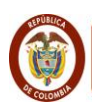

MinHa

|                     |             |             |          |     | Código:  |            |
|---------------------|-------------|-------------|----------|-----|----------|------------|
| cienda              | Guía para   | Generar     | Consulta | de  | Fecha:   | 18/04/2016 |
| e Hacienda<br>blico | Eiecución   | Presupu     | iestal   | por | Versión: | 2.0        |
|                     | Dependencia | as de Gasto |          |     | Página:  | 4 de 9     |

| SI  | F   | Naciór |     |     |     |     |     |     |            |                       |            | s          | ERVICIO NACIO<br>Nomi<br>Manual | NAL DE APRE<br>bre 1 193092<br>de usuario | NDIZAJE<br>Apellido <sup>4</sup><br>Cambiar C | (SENA) (<br>I 193092<br>contraseñ | 36-02-00)<br>(wpardo)<br>a   SALIR |         |
|-----|-----|--------|-----|-----|-----|-----|-----|-----|------------|-----------------------|------------|------------|---------------------------------|-------------------------------------------|-----------------------------------------------|-----------------------------------|------------------------------------|---------|
| ADM | SEG | PRG    | APR | GRF | OBS | ING | PAC | PAG | CNT        | EPG                   | DYC        | REC        | REPORTES                        | CARGA                                     | GEN                                           | CON                               | CUN                                |         |
|     |     |        |     |     |     |     |     |     |            |                       |            |            |                                 |                                           | PAC                                           |                                   |                                    | ×.      |
|     |     |        |     |     |     |     |     |     |            |                       |            |            |                                 |                                           | PAG                                           |                                   |                                    | •       |
|     |     |        |     |     |     |     |     | 4   | listado de | Compron               | isos       |            |                                 |                                           | EPG                                           |                                   |                                    |         |
|     |     |        |     |     |     |     |     | 1   | listado Co | mpromiso              | s Consoli  | dado       |                                 | •                                         | PRG                                           |                                   |                                    | •       |
|     |     |        |     |     |     |     |     | (   | Consulta E | gresos P              | agos Caja  | Menor      |                                 |                                           | ING                                           |                                   |                                    | •       |
|     |     |        |     |     |     |     |     | 1   | listado Co | mpromiso              | s Vigenci  | as futura  | S                               |                                           | DYC                                           |                                   |                                    | •       |
|     |     |        |     |     |     |     |     | F   | Plan de Pa | gos Comp              | romisos    |            |                                 |                                           | Cons                                          | ulta Comp                         | orobantes Co                       | ntables |
|     |     |        |     |     |     |     |     | 1   | listado de | Obligacio             | nes        |            |                                 |                                           | Cons                                          | ulta Log A                        | Auditoria                          |         |
|     |     |        |     |     |     |     |     | 1   | listado de | CDP                   |            |            |                                 |                                           |                                               |                                   |                                    |         |
|     |     |        |     |     |     |     |     | 1   | listado de | Ordenes               | de Pago    |            |                                 |                                           |                                               |                                   |                                    |         |
|     |     |        |     |     |     |     |     | 1   | listado Ca | jas Meno              | es         |            |                                 |                                           |                                               |                                   |                                    |         |
|     |     |        |     |     |     |     |     | (   | Consulta c | e Ejecuci             | on Con Vi  | sta Funcio | onal y Economica                | a                                         |                                               |                                   |                                    |         |
|     |     |        |     |     |     |     |     | (   | Consulta D | educcion              | es         |            |                                 |                                           |                                               |                                   |                                    |         |
|     |     |        |     |     |     |     |     | (   | Consulta ( | onsolidad             | la Deduco  | iones      |                                 |                                           |                                               |                                   |                                    |         |
|     |     |        |     |     |     |     |     | (   | Consulta E | jecucion <sup>1</sup> | /igencias  | Futuras    |                                 |                                           |                                               |                                   |                                    |         |
|     |     |        |     |     |     |     |     | (   | Consulta ( | onsolidad             | lo Ejecuci | on Vigend  | cias Futuras                    |                                           |                                               |                                   |                                    |         |
|     |     |        |     |     |     |     |     |     | Consulta E | jecucion l            | resupue    | stal Por D | ependencias de                  | Gasto                                     |                                               |                                   |                                    |         |

| S   |                        | Nació             |           |         |           |                |         |      |     |       |          | S   | ERVICIO NACION<br>Nomi<br>Manual ( | IAL DE APRE<br>pre 1 193092<br>de usuario   ( | NDIZAJE<br>Apellido ^<br>Cambiar C | (SENA) (3<br>I 193092 (<br>contraseña | 6-02-00)<br>wpardo)<br>I   SALIR |
|-----|------------------------|-------------------|-----------|---------|-----------|----------------|---------|------|-----|-------|----------|-----|------------------------------------|-----------------------------------------------|------------------------------------|---------------------------------------|----------------------------------|
| ADM | SEG                    | PRG               | APR       | GRF     | OBS       | ING            | PAC     | PAG  | CNT | EPG   | DYC      | REC | REPORTES                           | CARGA                                         | CEN                                | CON                                   | CUN                              |
|     | Consu<br>Año:<br>Vigen | Ita Ejecu<br>cia: | ucion Pre | esupues | tal Por E | 2016<br>Actual | ncias G | asto |     | Ver C | consulta | Car | icelar Lim                         | piar                                          |                                    |                                       |                                  |

### Acciones:

El usuario debe registrar como datos obligatorios Año y Vigencia.

Si la vigencia es actual, el año que se debe seleccionar es el año en que se está generando la consulta.

|                                             |             |             |          |     | Código:  |            |
|---------------------------------------------|-------------|-------------|----------|-----|----------|------------|
| MinHacienda                                 | Guía para   | Generar     | Consulta | de  | Fecha:   | 18/04/2016 |
| Ministerio de Hacienda<br>y Crédito Público | Ejecución   | Presup      | uestal   | por | Versión: | 2.0        |
| Colour                                      | Dependencia | is de Gasto | D        |     | Página:  | 5 de 9     |

Si la vigencia es Cuentas por Pagar o Reservas Presupuestales, el año que se debe seleccionar es el año actual menos uno, si se quiere obtener la gestión presupuestal del rezago que se está ejecutando en el año actual.

| Configuración       | contenido archivo |          |                   |                             |
|---------------------|-------------------|----------|-------------------|-----------------------------|
| Exportar            | contenido arenivo |          |                   |                             |
|                     | 7 🖀               |          |                   |                             |
|                     |                   | MOENOW   |                   |                             |
| ECHA GENERACION     | ANO_FISCAL        | VIGENCIA | UNIDAD/SUB UNIDAD | NOMBRE UNIDAD/SUB UNID/     |
| 2016-04-18 11:19:38 | 2016              | Actual   | 36-02-00          | SERVICIO NACIONAL DE APREND |
| 2016-04-18 11:19:38 | 2016              | Actual   | 36-02-00          | SERVICIO NACIONAL DE APREND |
| 2016-04-18 11:19:38 | 2016              | Actual   | 36-02-00          | SERVICIO NACIONAL DE APREND |
| 2016-04-18 11:19:38 | 2016              | Actual   | 36-02-00          | SERVICIO NACIONAL DE APREND |
| 2016-04-18 11:19:38 | 2016              | Actual   | 36-02-00          | SERVICIO NACIONAL DE APREND |
| 2016-04-18 11:19:38 | 2016              | Actual   | 36-02-00-001-0000 | SENA GESTION GENERAL        |
| 2016-04-18 11:19:38 | 2016              | Actual   | 36-02-00-001-0000 | SENA GESTION GENERAL        |
| 2016-04-18 11:19:38 | 2016              | Actual   | 36-02-00-001-0000 | SENA GESTION GENERAL        |
| 2016-04-18 11:19:38 | 2016              | Actual   | 36-02-00-001-0000 | SENA GESTION GENERAL        |
| 2016-04-18 11:19:38 | 2016              | Actual   | 36-02-00-001-0000 | SENA GESTION GENERAL        |
| 2016-04-18 11:19:38 | 2016              | Actual   | 36-02-00-001-0000 | SENA GESTION GENERAL        |
| 2016-04-18 11:19:38 | 2016              | Actual   | 36-02-00-001-0000 | SENA GESTION GENERAL        |
| 2016-04-18 11:19:38 | 2016              | Actual   | 36-02-00-001-0000 | SENA GESTION GENERAL        |
| 2016-04-18 11:19:38 | 2016              | Actual   | 36-02-00-001-0000 | SENA GESTION GENERAL        |
| 2016-04-18 11:19:38 | 2016              | Actual   | 36-02-00-001-0000 | SENA GESTION GENERAL        |
| I 🛛 🖉 🗌 👘 👘         | - > >I            |          |                   |                             |
| <                   |                   |          |                   | >                           |
|                     |                   |          |                   |                             |

Al ingresar a la transacción el sistema presenta la ejecución presupuestal según la entidad de conexión y el año y vigencia seleccionado.

| Cor figuración                 | 1       |  |  |  |  |  |
|--------------------------------|---------|--|--|--|--|--|
| D 🖪 🖻                          | XLS 🔽 🛅 |  |  |  |  |  |
| Codigo Descripcion Transaccion |         |  |  |  |  |  |

Al dar clic en Configuración, el sistema despliega la pantalla que muestra cada una de las columnas que conforman la consulta, el usuario si desea marca la columna o columnas que quiere que el sistema le muestre en la consulta.

La cantidad de registros indica el número de movimientos que muestra en cada pantallazo, recomendable 15

|                                             |             |             |          |          | Código: |            |
|---------------------------------------------|-------------|-------------|----------|----------|---------|------------|
| MinHacienda                                 | Guía para   | Generar     | Consulta | de       | Fecha:  | 18/04/2016 |
| Ministerio de Hacienda<br>y Crédito Público | Eiecución   | Presup      | por      | Versión: | 2.0     |            |
| Colour                                      | Dependencia | is de Gasto | )        |          | Página: | 6 de 9     |

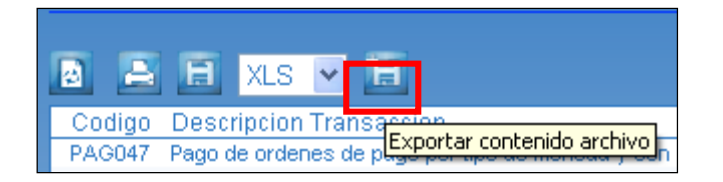

Al dar clic en Exportar contenido archivo, el sistema exportará toda la información a un archivo Excel, esta opción es la más recomendable, pues el usuario obtiene un archivo de Excel con toda la información.

Las columnas que muestra el archivo son:

| FECHA GENERACION            | Fecha y hora en la cual se genera<br>la consulta                                                                                        |
|-----------------------------|----------------------------------------------------------------------------------------------------|
| ANO_FISCAL                  | Corresponde al año del cual se<br>quiere obtener la ejecución                                                                           |
| VIGENCIA                    | Corresponde a la vigencia<br>presupuestal                                                                                               |
| UNIDAD/SUB UNIDAD           | Corresponde al código de la unidad<br>o sub unidad ejecutora de la cual se<br>quiere obtener la ejecución                               |
| NOMBRE<br>UNIDAD/SUB UNIDAD | Corresponde al nombre de la unidad<br>o sub unidad ejecutora de la cual se<br>quiere obtener la ejecución                               |
| DEP GASTO                   | Corresponde al código de la<br>dependencia de gasto de la unidad<br>o sub unidad ejecutora de la cual se<br>quiere obtener la ejecución |
| DESCRIPCION DEP<br>GASTO    | Corresponde al nombre de la<br>dependencia de gasto de la unidad<br>o sub unidad ejecutora de la cual se<br>quiere obtener la ejecución |
| RUBRO PPTAL                 | Corresponde al código del rubro<br>presupuestal del cual se quiere<br>obtener la ejecución.                                             |

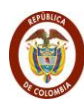

MinHacienda

io de Haci la Pública

| DESCRIPCION     | Corresponde al nombre del rubro<br>presupuestal del cual se quiere<br>obtener la ejecución.                                                                     |
|-----------------|----------------------------------------------------------------------------------------------------|
| FUENTE          | Corresponde a la fuente del rubro<br>presupuestal del cual se quiere<br>obtener la ejecución.                                                                   |
| REC             | Corresponde al código del recurso<br>del rubro presupuestal del cual se<br>quiere obtener la ejecución.                                                         |
| RECURSO         | Corresponde al nombre del recurso<br>del rubro presupuestal del cual se<br>quiere obtener la ejecución.                                                         |
| SIT             | Corresponde a la situación de<br>fondos del rubro presupuestal del<br>cual se quiere obtener la ejecución.                                                      |
| APR. INICIAL    | Corresponde al valor de la<br>apropiación que inicialmente se<br>asignó al ítem de afectación de<br>gasto.                                                      |
| APR. ADICIONADA | Corresponde al valor de la<br>apropiación adicionada al ítem de<br>afectación de gasto.                                                                         |
| APR. REDUCIDA   | Corresponde al valor de la<br>apropiación reducida al ítem de<br>afectación de gasto.                                                                           |
| CREDITOS        | Corresponde al valor de la<br>apropiación acreditada por traslado<br>de apropiación entre dependencias<br>de gasto para el ítem de afectación<br>de gasto.      |
| CONTRACREDITOS  | Corresponde al valor de la<br>apropiación contracreditada por<br>traslado de apropiación entre<br>dependencias de gasto para el ítem<br>de afectación de gasto. |
| APR. VIGENTE    | Corresponde al valor de la<br>apropiación vigente para el ítem de<br>afectación de gasto.                                                                       |

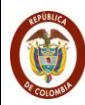

MinHacienda

| CDP                                         | Corresponde al valor de la<br>apropiación certificada para el ítem<br>de afectación de gasto.                                                                               |
|---------------------------------------------|----------------------------------------------------------------------------------------------------|
| APR. DISPONIBLE                             | Corresponde al valor de la<br>apropiación disponible para el ítem<br>de afectación de gasto.                                                                                |
| COMPROMISO                                  | Corresponde al valor de la<br>apropiación comprometida para el<br>ítem de afectación de gasto.                                                                              |
| OBLIGACION                                  | Corresponde al valor de la apropiación obligada para el ítem de afectación de gasto.                                                                                        |
| ORDEN PAGO                                  | Corresponde al valor de la<br>apropiación ordenada para pago<br>para el ítem de afectación de gasto.                                                                        |
| PAGOS                                       | Corresponde al valor de la apropiación pagada para el ítem de afectación de gasto.                                                                                          |
| MODIFICACIONES<br>PPTALES SIN<br>APROBACION | Corresponde al valor de la<br>apropiación certificada solicitada en<br>una modificación presupuestal ante<br>el órgano rector para el ítem de<br>afectación de gasto.       |
| MODIFICACIONES<br>PPTALES<br>APROBADAS      | Corresponde al valor de la<br>apropiación certificada que fue<br>aprobada en una modificación<br>presupuestal ante el órgano rector<br>para el ítem de afectación de gasto. |

#### IMPORTANTE

Cuando la consulta se genera con Vigencia ACTUAL, los valores de apropiación Inicial, Adicionada, Reducida, Acreditada, Contracreditada y Vigente, son los que se encuentran asignados en cada una de las <u>DEPENDENCIAS</u> de gasto de la unidad o sub unidad ejecutora en el momento de la generación de la consulta.

| MinHacienda<br>Ministerio de Hacienda<br>V Crédito Público |                       | Generar      | Consulta     | de      | Código:  |            |
|------------------------------------------------------------|-----------------------|--------------|--------------|---------|----------|------------|
|                                                            | Guía para             |              |              |         | Fecha:   | 18/04/2016 |
|                                                            | Eiecución             | Presupuestal |              | por     | Versión: | 2.0        |
|                                                            | Dependencias de Gasto |              | <b>P</b> • · | Página: | 9 de 9   |            |

Cuando hay valores de apropiación en las columnas de MODIFICACIONES PPTALES SIN APROBACION y MODIFICACIONES PPTALES APROBADAS, se muestra de manera indicativa que hay una modificación presupuestal en trámite o una modificación presupuestal aprobada que tuvo un CDP de tipo modificación y cuya apropiación se redujo en el momento en que fue aprobada la solicitud; por ende, para estos casos a la apropiación vigente que se muestra en la consulta se debe restar el valor de la columna modificaciones presupuestales aprobadas.

Cuando la consulta se genera con Vigencia CUENTAS POR PAGAR, solo se muestra gestión en las instancias de Obligación, Orden Pago y Pagos, porque para el año en que se están ejecutando las cuentas por pagar son obligaciones pendientes de pago al cierre de una vigencia presupuestal.

Cuando la consulta se genera con Vigencia RESERVAS PRESUPUESTALES, solo se muestra gestión en las instancias de Compromiso, Obligación, Orden Pago y Pagos, porque para el año en que se están ejecutando las reservas presupuestales son compromisos pendientes de ejecutar al cierre de una vigencia presupuestal.